### EmETXe-i0156 COM Express CPU Module

### User's Manual Version 1.1

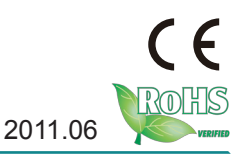

This page is intentionally left blank.

| Table of Contents                         |    |
|-------------------------------------------|----|
| Chapter 1 - Introduction                  | 1  |
| 1.1 Copyright Notice                      | 2  |
| 1.2 Declaration of Conformity             | 2  |
| 1.3 About This User's Manual              | 3  |
| 1.4 Warning                               | 3  |
| 1.5 Replacing the Lithium Battery         | 3  |
| 1.6 Technical Support                     | 4  |
| 1.7 Warranty                              | 4  |
| 1.8 Packing List                          | 5  |
| 1.9 Ordering Information                  | 5  |
| 1.10 Specifications                       | 6  |
| 1.11 Board Dimensions                     | 7  |
| Chapter 2 - Installation                  | 9  |
| 2.1 What is " COM Express "?              | 10 |
| 2.2 Block Diagram                         | 11 |
| 2.3 Jumpers and Connectors                | 12 |
| 2.4 COM Express AB Connector              | 13 |
| 2.5 COM Express CD Connector              | 15 |
| 2.6 The Installation Paths of CD Driver   | 17 |
| 2.7 How to Install Heatsink/Heat Spreader | 17 |
| Chapter 3 - BIOS                          | 19 |
| 3.1 BIOS Main Setup                       | 20 |
| 3.2 Advanced Settings                     | 22 |
| 3.2.1 IDE Configuration                   | 23 |
| 3.2.2 Super IO Configuration              | 26 |
| 3.2.3 Hardware Health Configuration       | 28 |
| 3.2.4 USB Configuration                   | 29 |
| 3.3 Chipset Setting                       | 31 |
| 3.3.1 North Bridge Chipset Configuration  | 32 |
| 3.3.2 South Bridge Chipset Configuration  | 34 |
| 3.4 Boot Setting                          | 35 |
| 3.4.1 Boot Setting Configuration          | 36 |

| 3.4.2 Boot Device Priority                 | 37   |
|--------------------------------------------|------|
| 3.5 Security Setting                       | 38   |
| 3.6 Exit Setting                           | 39   |
| 3.7 Beep Sound codes list                  | 41   |
| 3.7.1 Boot Block Beep Codes                | 41   |
| 3.7.2 POST BIOS Beep Codes                 | 41   |
| 3.7.3 Troubleshooting POST BIOS Beep Codes | 42   |
| Appendix                                   | . 55 |
| Appendix A: I/O Port Address Map           | 56   |
| Appendix B: BIOS Memory Map                | 57   |
| Appendix C: Interrupt Request Lines (IRQ)  | 58   |
| Appendix D: Digital I/O Setting            | 59   |
|                                            |      |

## Chapter 1 Introduction

#### 1.1 Copyright Notice

All Rights Reserved.

The information in this document is subject to change without prior notice in order to improve the reliability, design and function. It does not represent a commitment on the part of the manufacturer.

Under no circumstances will the manufacturer be liable for any direct, indirect, special, incidental, or consequential damages arising from the use or inability to use the product or documentation, even if advised of the possibility of such damages.

This document contains proprietary information protected by copyright. All rights are reserved. No part of this manual may be reproduced by any mechanical, electronic, or other means in any form without prior written permission of the manufacturer.

### 1.2 Declaration of Conformity

This product has passed the CE test for environmental specifications when shielded cables are used for external wiring. This kind of cable is available from ARBOR. Please contact your local supplier for ordering information. Test conditions for passing included the equipment being operated within an industrial enclosure. In order to protect the product from being damaged by ESD (Electrostatic Discharge) and EMI leakage, we strongly recommend the use of CE-compliant industrial enclosure products.

#### FCC Class A

This device complies with Part 15 of the FCC Rules. Operation is subject to the following two conditions : (1) this device may not cause harmful interference, and (2) this device must accept any interference received, including interference that may cause undesired operation.

#### RoHS

ARBOR Technology Corp. certifies that all components in its products are in compliance and conform to the European Union's Restriction of Use of Hazardous Substances in Electrical and Electronic Equipment (RoHS) Directive 2002/95/EC.

The above mentioned directive was published on 2/13/2003. The main purpose of the directive is to prohibit the use of lead, mercury, cadmium, hexavalent chromium, polybrominated biphenyls (PBB), and polybrominated diphenyl ethers (PBDE) in electrical and electronic products. Member states of the EU

are to enforce by 7/1/2006.

ARBOR Technology Corp. hereby states that the listed products do not contain unintentional additions of lead, mercury, hex chrome, PBB or PBDB that exceed a maximum concentration value of 0.1% by weight or for cadmium exceed 0.01% by weight, per homogenous material. Homogenous material is defined as a substance or mixture of substances with uniform composition (such as solders, resins, plating, etc.). Lead-free solder is used for all terminations (Sn(96-96.5%), Ag(3.0-3.5%) and Cu(0.5%)).

#### 1.3 About This User's Manual

This user's manual provides general information and installation instructions about the product. This User's Manual is intended for experienced users and integrators with hardware knowledge of personal computers. If you are not sure about any description in this booklet. please consult your vendor before further handling.

#### 1.4 Warning

Single Board Computers and their components contain very delicate Integrated Circuits (IC). To protect the Single Board Computer and its components against damage from static electricity, you should always follow the following precautions when handling it :

1. Disconnect your Single Board Computer from the power source when you want to work on the inside.

2. Hold the board by the edges and try not to touch the IC chips, leads or circuitry.

3. Use a grounded wrist strap when handling computer components.

4. Place components on a grounded antistatic pad or on the bag that comes with the Single Board Computer, whenever components are separated from the system.

#### **1.5 Replacing the Lithium Battery**

Incorrect replacement of the lithium battery may lead to a risk of explosion.

The lithium battery must be replaced with an identical battery or a battery type recommended by the manufacturer.

Do not throw lithium batteries into the trash-can. It must be disposed of in accordance with local regulations concerning special waste.

#### 1.6 Technical Support

If you have any technical difficulties, please do not hesitate to call or e-mail our customer service.

http://www.arbor.com.tw

E-mail:info@arbor.com.tw

#### 1.7 Warranty

This product is warranted to be in good working order for a period of two years from the date of purchase. Should this product fail to be in good working order at any time during this period, we will, at our option, replace or repair it at no additional charge except as set forth in the following terms. This warranty does not apply to products damaged by misuse, modifications, accident or disaster.

Vendor assumes no liability for any damages, lost profits, lost savings or any other incidental or consequential damage resulting from the use, misuse of, or inability to use this product. Vendor will not be liable for any claim made by any other related party.

Vendors disclaim all other warranties, either expressed or implied, including but not limited to implied warranties of merchantability and fitness for a particular purpose, with respect to the hardware, the accompanying product's manual(s) and written materials, and any accompanying hardware. This limited warranty gives you specific legal rights.

Return authorization must be obtained from the vendor before returned merchandise will be accepted. Authorization can be obtained by calling or faxing the vendor and requesting a Return Merchandise Authorization (RMA) number. Returned goods should always be accompanied by a clear problem description.

#### 1.8 Packing List

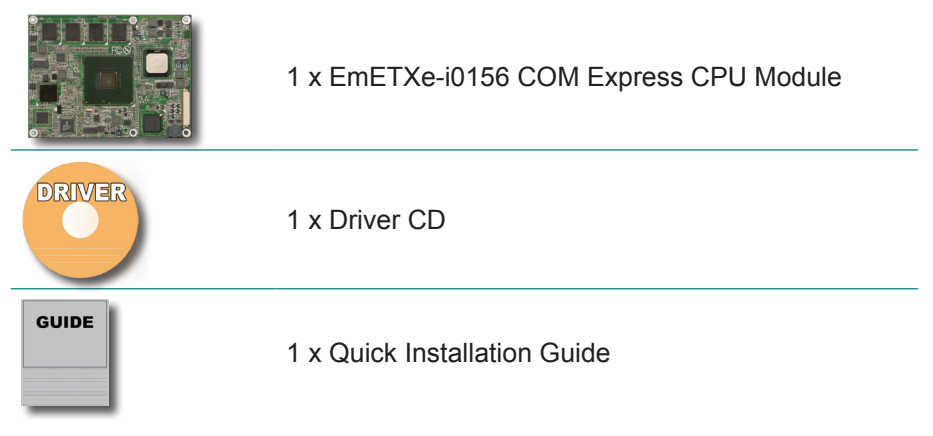

If any of the above items is damaged or missing, contact your vendor immediately.

#### **1.9 Ordering Information**

| EmETXe-i0156/Z510PT | Intel <sup>®</sup> Menlow-XL Z510PT COM Express CPU Module, soldered onboard 1GB SDRAM           |
|---------------------|--------------------------------------------------------------------------------------------------|
| EmETXe-i0156/Z530P  | Intel <sup>®</sup> Menlow-XL Z530P COM Express CPU Module, soldered onboard 1GB SDRAM            |
| HS-0630-W2          | Heatsink wave type (95 x 125 x18 mm)                                                             |
| HS-0630-F2          | Heat spreader (95 x 125 x18 mm)                                                                  |
| PBE-1700 R1.1       | COM Express evaluation board in ATX form factor                                                  |
| СВК-04-1700-00      | Cable kit for PBE-1700<br>1 x SATA cable<br>1 x COM port cable<br>1 x FDD cable<br>1 x IDE cable |

#### 1.10 Specifications

| Form Factor          | COM Express Type 2 CPU Module                                                                        |
|----------------------|----------------------------------------------------------------------------------------------------|
| CPU                  | Intel <sup>®</sup> Atom <sup>™</sup> Z510PT processor with 400MHz FSB or Z530P processor with 533MHz |
| Chipset              | Intel <sup>®</sup> Poulsbo US15WPT                                                                   |
| System Memory        | Soldered onboard DDR2 533MHz SDRAM 1GB, upgradable to 2GB                                            |
| VGA/LCD Controller   | Integrated Intel <sup>®</sup> Graphics Media Accelerator 500, Analog RGB/24-bit Single Channel LVDS  |
| Ethernet             | 1 x Intel® 82574IT Gigabit Ethernet                                                                  |
| BIOS                 | AMI PnP Flash BIOS                                                                                   |
| Storage              | 2 x Serial ATA with 300MB/s HDD transfer rate<br>1 x Ultra ATA, support 2 IDE devices                |
| Serial Port          | 2 x COM ports (via PBE-1700)                                                                         |
| Parallel Port        | SPP/EPP/ECP mode (via PBE-1700)                                                                      |
| Universal Serial Bus | 8 x USB 2.0 ports                                                                                    |
| Keyboard/ Mouse      | USB interfaced Keyboard and Mouse (via PBE-1700)                                                     |
| Digital I/O          | 8-bit Programmable Digital Input/ Output                                                             |
| Expansion Interface  | 5 x PClex1 lane<br>4 x PCl masters                                                                   |
| Operation Temp.      | -20°C ~ 70°C (-4°F ~ 158°F)                                                                          |
| Watchdog Timer       | 1~255 levels reset                                                                                   |
| Dimension (L x W)    | 125 x 95 mm (4.9" x 3.7")                                                                            |

#### Note:

1. The SATA (Serial ATA) is only supported in Windows XP SP3.

2. To connect an IDE HDD device, please use a flat cable that supports ATA 66/100.

#### 1.11 Board Dimensions

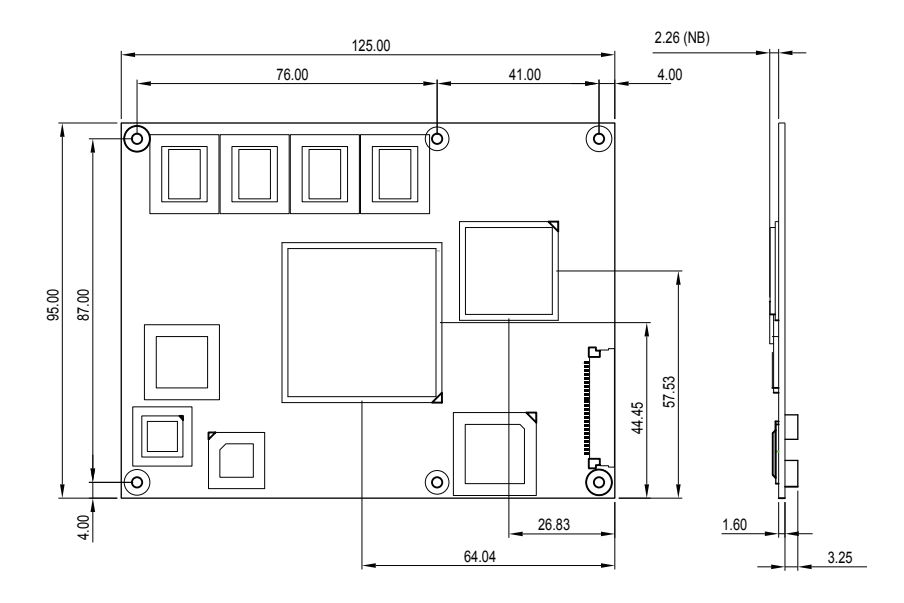

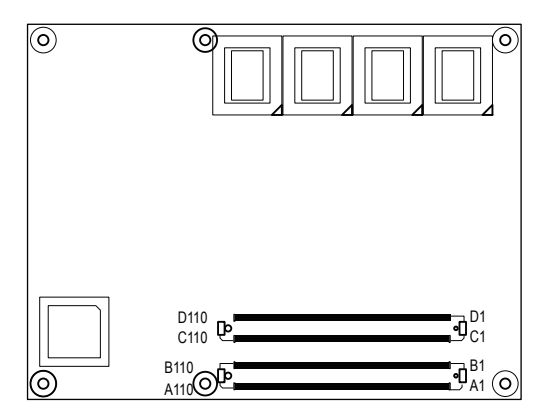

Unit: mm

This page is intentionally left blank.

## Chapter 2 Installation

#### 2.1 What is " COM Express "?

With more and more demands on small and embedded industrial boards, a multi-functioned COM (Computer-on-Module) is the great one of the solutions.

COM Express, board-to-board connectors consist of two rows of 220 pins each.

Row AB, which is required, provides pins for PCI Express, SATA, LVDS, LCD channel, LPC bus, system and power management, VGA, LAN, and power and ground interfaces.

Row CD, which is optional, provides legacy PCI and IDE signals next to additional PCI Express, LAN and power and ground signals.

By the way, the target markets of COM will be focused on ----

- Retail & Advertising
- Medical
- Test & Measurement
- Gaming & Entertainment
- Industrial & Automation
- Military & Government
- Security

#### 2.2 Block Diagram

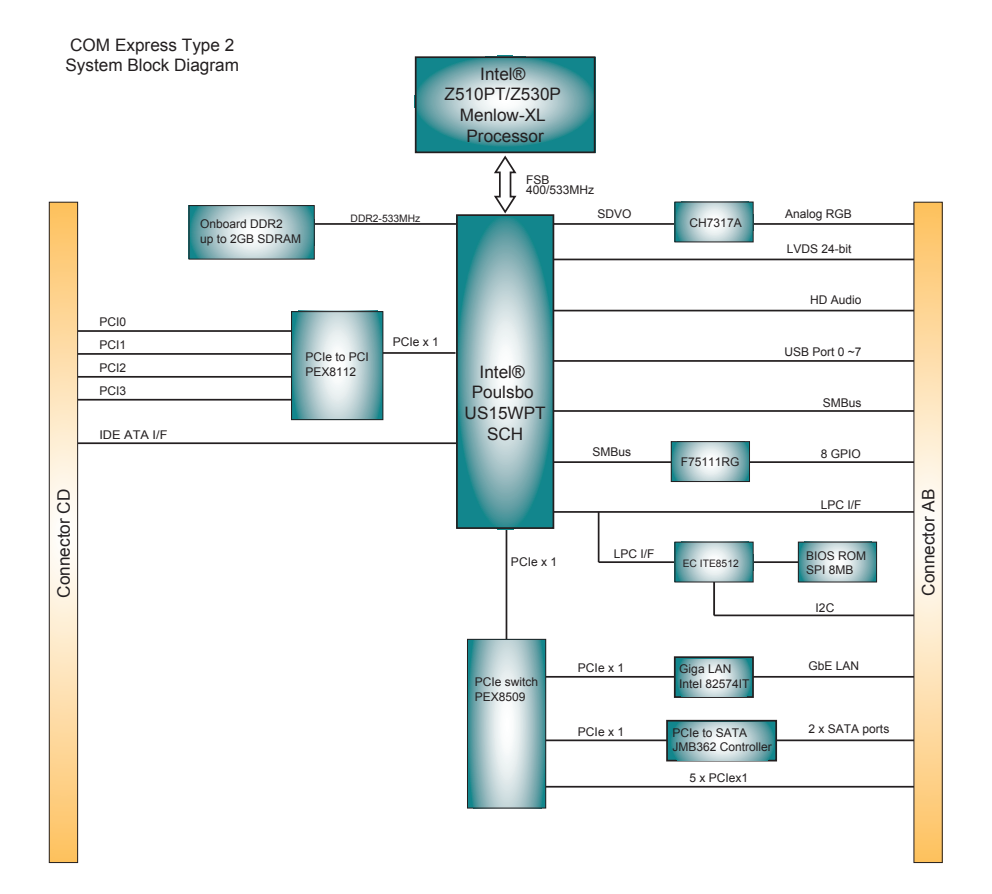

#### 2.3 Jumpers and Connectors

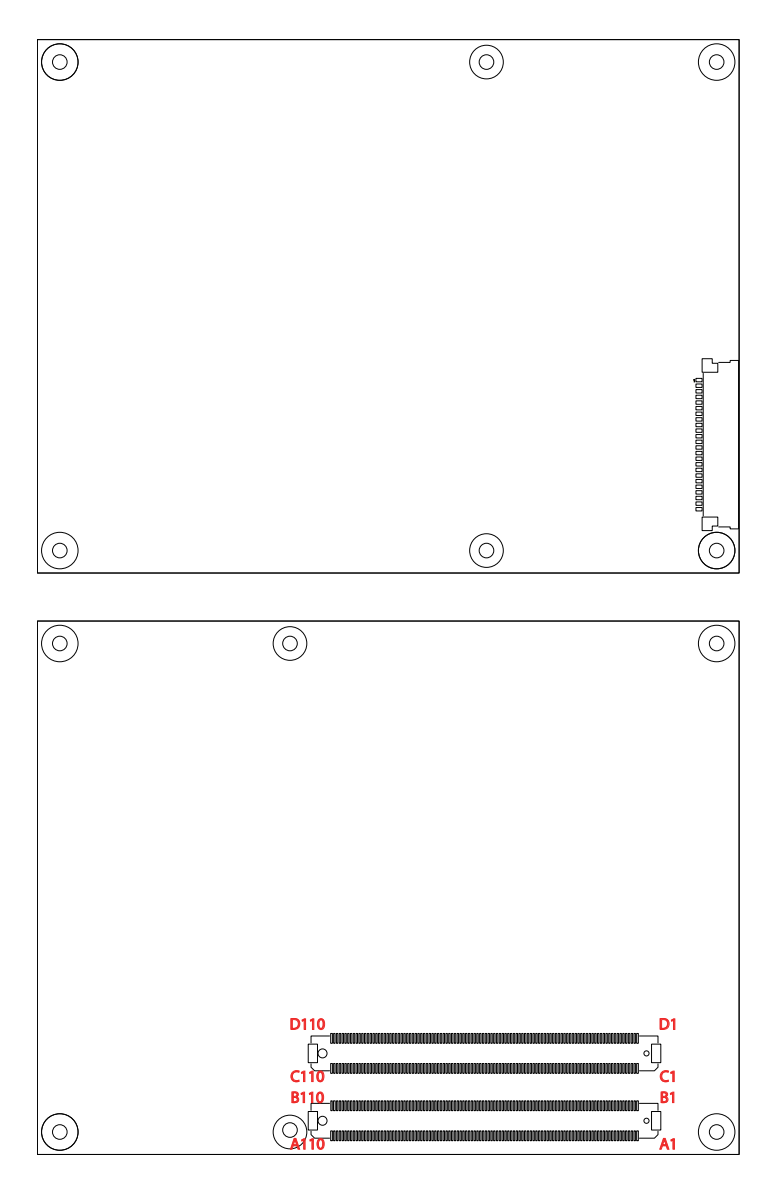

#### 2.4 COM Express AB Connector

| B1  | GND          | GND            | A1  |
|-----|--------------|----------------|-----|
| B2  | GBE0 ACT#    | GBE0 MDI3-     | A2  |
| B3  | LPC FRAME#   | GBE0 MDI3+     | A3  |
| B4  | LPC AD0      | GBE0 LINK100#  | A4  |
| B5  | LPC AD1      | GBE0 LINK1000# | A5  |
| B6  | LPC AD2      | GBE0 MDI2-     | A6  |
| B7  | LPC AD3      | GBE0 MDI2+     | A7  |
| B8  | N/C          | GBE0 LINK#     | A8  |
| B9  | N/C          | GBE0 MDI1-     | A9  |
| B10 | LPC CLK      | GBE0 MDI1+     | A10 |
| B11 | GND          | GND            | A11 |
| B12 | PWRBTN#      | GBE0 MDI0-     | A12 |
| B13 | SMB CK       | GBE0 MDI0+     | A13 |
| B14 | SMB DAT      | GBE0 CTREF     | A14 |
| B15 | SMB ALERT#   | SUS S3#        | A15 |
| B16 | SATA1 TX+    | SATAO TX+      | A16 |
| B17 | SATA1 TX-    | SATAO TX-      | A17 |
| B18 | N/C          | _N/C           | A18 |
| B19 | SATA1 RX+    | SATA0 RX+      | A19 |
| B20 | SATA1 RX-    | SATAO RX-      | A20 |
| B21 | GND          | GND            | A21 |
| B22 | N/C          | N/C            | A22 |
| B23 | N/C          | N/C            | A23 |
| B24 | PWR OK       | N/C            | A24 |
| B25 | N/C          | N/C            | A25 |
| B26 | N/C          | N/C            | A26 |
| B27 | WDT          | N/C            | A27 |
| B28 | N/C          | ATA ACT#       | A28 |
| B29 | N/C          | AC SYNC        | A29 |
| B30 | AC SDINO     | AC RST#        | A30 |
| B31 | GND          | GND            | A31 |
| B32 | SPKR         | AC BITCI K     | A32 |
| B33 | 12C CK       | AC_SDOUT       | A33 |
| B34 | I2C DAT      | N/C            | A34 |
| B35 | THRM#        | THRMTRIP#      | A35 |
| B36 | USB7-        | USB6-          | A36 |
| B37 | USB7+        | USB6+          | A37 |
| B38 | USB 4 5 OC#  | USB 6 7 OC#    | A38 |
| B39 | USB5-        | USB4-          | A39 |
| B40 | USB5+        | USB4+          | A40 |
| B41 | GND          | GND            | A41 |
| B42 | USB3-        | USB2-          | A42 |
| B43 | USB3+        | USB2+          | A43 |
| B44 | USB 0 1 OC#  | USB 2 3 OC#    | A44 |
| B45 | USB1-        | USB0-          | A45 |
| B46 | USB1+        | USB0+          | A46 |
| B47 | FXCD1 PFRST# | VCC RTC        | A47 |
| B48 | EXCD1 CPPE#  | EXCD0 PERST#   | A48 |
| B49 | SYS RESET#   | EXCD0 CPPE#    | A49 |
| B50 | CB RESET#    | LPC SERIRO     | A50 |
| B51 | GND          | GND            | A51 |
| B52 | N/C          | N/C            | A52 |
| B53 | N/C          | N/C            | A53 |
| B54 | GPIO5        | GPIO           | A54 |
| B55 | PCIE_RX4+    | PCIE_TX4+      | A55 |

| B56         | PCIE RX4-              | PCIE TX4-     | A56        |
|-------------|------------------------|---------------|------------|
| B57         | GPIO6                  | GND           | A57        |
| B58         | PCIE RX3+              | PCIE TX3+     | A58        |
| B59         | PCIE RX3-              | PCIE TX3-     | A59        |
| B60         | GND                    | GND           | A60        |
| B61         | PCIF RX2+              | PCIF TX2+     | A61        |
| B62         | PCIF RX2-              | PCIF TX2-     | A62        |
| B63         | GPI07                  | GPIO1         | A63        |
| B64         | PCIE RX1+              | PCIE TX1+     | A64        |
| B65         | PCIE RX1-              | PCIE TX1-     | A65        |
| B66         | WAKE0#                 | GND           | A66        |
| B67         | N/C                    | GPIO2         | A67        |
| B68         | PCIE RX0+              | PCIE TX0+     | A68        |
| B60         | PCIE PYO               | PCIE TYO      | A60        |
| B70         |                        |               | A03<br>A70 |
| D70         | GIND<br>N/C            |               | A70<br>A71 |
| D/ I<br>D72 | N/C                    | LVDS_AUT      | A/1<br>A72 |
| D12         | N/C                    | LVDS_AU-      | A72        |
| D/3         | N/C                    | LVDS_AI+      | A73        |
| B/4         | N/C                    | LVDS_AT-      | A74        |
| B/5         | N/C                    | LVDS_A2+      | A75        |
| B/6         | N/C                    | LVDS_AZ-      | A70        |
| B//         | N/C                    | LVDS_VDD_EN   | A//        |
| B/8         | N/C                    | LVDS_A3+      | A/8        |
| B/9         | LVDS_BKLI_EN           | LVDS_A3-      | A79        |
| B80         | GND                    | GND           | A80        |
| B81         | N/C                    | LVDS_A_CK+    | A81        |
| B82         | N/C                    | LVDS_A_CK-    | A82        |
| B83         | CKLVDS_BKLT_CTRL       | LVDS_DDC_CLK  | A83        |
| B84         | VCC_5V_SBY             | LVDS_DDC_DATA | A84        |
| B85         | VCC_5V_SBY             | GPIO3         | A85        |
| B86         | VCC_5V_SBY             | KBD_RST#      | A86        |
| B87         | VCC_5V_SBY             | KBD_A20GATE   | A87        |
| B88         | RSVD                   | PCIE0_CK_REF+ | A88        |
| B89         | VGA_RED                | PCIE0_CK_REF- | A89        |
| B90         | GND                    | GND           | A90        |
| B91         | VGA_GRN                | RSVD          | A91        |
| B92         | VGA_BLU                | RSVD          | A92        |
| B93         | VGA <sup>-</sup> HSYNC | GPIO4         | A93        |
| B94         | VGAVSYNC               | RSVD          | A94        |
| B95         | VGA 12C CK             | RSVD          | A95        |
| B96         | VGA I2C DAT            | GND           | A96        |
| B97         | N/C                    | VCC 12V       | A97        |
| B98         | N/C                    | VCC 12V       | A98        |
| B99         | N/C                    | VCC 12V       | A99        |
| B100        | GND                    | GND           | A100       |
| B101        | VCC 12V                | VCC 12V       | A101       |
| B102        | VCC 12V                | VCC 12V       | A102       |
| B103        | VCC 12V                | VCC_12V       | A103       |
| B100        | VCC 12V                | VCC_12V       | A104       |
| B104        | VCC 12V                | VCC_12V       | A105       |
| B106        | VCC 12V                | VCC_12V       | A106       |
| B107        | VCC_12V                | VCC_12V       | A107       |
| B107        | VCC 12V                | VCC_12V       | Δ108       |
| B100        | VCC_12V                | VCC_12V       | Δ100       |
| D109        |                        | 000_120       | A 109      |
|             | GND                    | GND           | AIIU       |

#### 2.5 COM Express CD Connector

| D1  | GND        | GND         | C1         |
|-----|------------|-------------|------------|
| D2  | IDE D5     | IDE D7      | C2         |
| D3  | IDE D10    | IDE D6      | C3         |
| D4  | IDE D11    | IDE D3      | C4         |
| D5  | IDE D12    | IDE D15     | C5         |
| D6  | IDE D4     | IDE D8      | C6         |
| D7  |            | IDF D9      | C7         |
| D8  | IDE REQ0   |             | C8         |
| D9  | IDF IOW#   | IDF D13     | C9         |
| D10 | IDF ACK#   |             | C10        |
| D11 | GND        | GND         | C11        |
| D12 | IDE IRO    | IDF D14     | C12        |
| D13 | IDE A0     |             | C13        |
| D14 |            | IDE IOR#    | C14        |
| D15 |            | PCL PMF#    | C15        |
| D16 | IDE_0.81#  | PCI GNT2#   | C16        |
| D17 | IDE_001#   | PCL RE02#   | C17        |
| D18 | IDE RESET# | PCL GNT1#   | C18        |
| D10 | PCL CNT3#  |             | C10        |
| D19 |            |             | C20        |
| D20 | CND        |             | C21        |
| D21 |            |             | C22        |
| D22 | PCI_AD1    | POL DESET#  | 022        |
| D23 |            | POL_RESEI#  | 023        |
| D24 |            | PCI_ADU     | 024        |
| D25 | PCI_AD7    | PCI_AD2     | 025        |
| D26 | PCI_C/BE0# | PCI_AD4     | 026        |
| D27 | PCI_AD9    | PCI_AD6     | 027        |
| D28 | PCI_AD11   | PCI_AD8     | 028        |
| D29 | PCI_AD13   | PCI_AD10    | 029        |
| D30 | PCI_AD15   | PCI_AD12    | 030        |
| D31 | GND        | GND         | <u>C31</u> |
| D32 | PCI_PAR    | PCI_AD14    | C32        |
| D33 | PCI_SERR#  | PCI_C/BE1#  | C33        |
| D34 | PCI_STOP#  | PCI_PERR#   | <u>C34</u> |
| D35 | PCI_TRDY#  | PCI_LOCK#   | C35        |
| D36 | PCI_FRAME# | PCI_DEVSEL# | C36        |
| D37 | PCI_AD16   | PCI_IRDY#   | C37        |
| D38 | PCI_AD18   | PCI_C/BE2#  | C38        |
| D39 | PCI_AD20   | PCI_AD17    | C39        |
| D40 | PCI_AD22   | PCI_AD19    | C40        |
| D41 | GND        | GND         | C41        |
| D42 | PCI_AD24   | PCI_AD21    | C42        |
| D43 | PCI_AD26   | PCI_AD23    | C43        |
| D44 | PCI_AD28   | PCI_C/BE3#  | C44        |
| D45 | PCI AD30   | PCI AD25    | C45        |
| D46 | PCI IRQC#  | PCI AD27    | C46        |
| D47 | PCI IRQD#  | PCI AD29    | C47        |
| D48 | N/C        | PCI AD31    | C48        |
| D49 | PCI M66EN  | PCI IRQA#   | C49        |
| D50 | PCICLK     | PCI IRQB#   | C50        |
| D51 | GND        | GND (FIXED) | C51        |
| D52 | N/C        | N/C         | C52        |
| D53 | N/C        | N/C         | C53        |
| D54 | N/C        | N/C         | C54        |
| D55 | N/C        | N/C         | C55        |
| 200 |            |             |            |

| D56   | N/C          | N/C           | C56  |
|-------|--------------|---------------|------|
| D57   | N/C          | N/C           | C57  |
| D58   | N/C          | N/C           | C58  |
| D59   | N/C          | N/C           | C59  |
| D60   | GND          | GND           | C60  |
| D61   | N/C          | N/C           | C61  |
| D62   | N/C          | N/C           | C62  |
| D63   | RSVD         | RSVD          | C63  |
| D64   | RSVD         | RSVD          | C64  |
| D65   | N/C          | N/C           | C65  |
| D66   | N/C          | N/C           | C66  |
| D67   | GND          | RSVD          | C67  |
| D68   | N/C          | N/C           | C68  |
| D69   | N/C          | N/C           | C69  |
| D70   | GND          | GND           | C70  |
| D71   | N/C          | N/C           | C71  |
| D72   | N/C          | N/C           | C72  |
| D73   | SDVO 12C CLK | SDVO 12C DATA | C73  |
| D74   | N/C          | N/C           | C74  |
| D75   | N/C          | N/C           | C75  |
| D76   | GND          | GND           | C76  |
| D77   | IDE CBLID#   | RSVD          | C77  |
| D78   | N/C          | N/C           | C78  |
| D79   | N/C          | N/C           | C79  |
| D80   | GND          | GND           | C80  |
| D81   | N/C          | N/C           | C81  |
| D82   | N/C          | N/C           | C82  |
| D83   | RSVD         | RSVD          | C83  |
| D03   | GND          | GND           | C84  |
| D85   | N/C          | N/C           | C85  |
| D86   | N/C          | N/C           | C86  |
| D00   | GND          | GND           | C87  |
| D88   | N/C          | SND<br>N/C    | C88  |
| 000   | N/C          | N/C           | C80  |
| D03   | GND          | GND           | C00  |
| D30   | SIND<br>N/C  | GND           | C01  |
| D91   | N/C          | N/C           | C91  |
| D02   |              |               | C02  |
| D93   | N/C          | GND           | C04  |
| D 94  | N/C          | N/C           | C05  |
| 090   | GND          |               | C06  |
| D90   | GIND<br>N/C  | BSVD          | C90  |
| D97   | N/C          | K3VD          | C097 |
| D90   | N/C          | N/C           | C90  |
| D99   |              |               | C100 |
| D100  | GND          | GND           | C100 |
| D101  | N/C          | IV/C          | C102 |
| D102  | CND          |               | C102 |
| D103  | VCC 12V      | GND           | C103 |
| D 104 | VCC_12V      | VCC_12V       | C104 |
| D100  | VCC_12V      | VCC_12V       | C105 |
| D100  | VCC_12V      | VCC_12V       | C100 |
| D107  | VCC_12V      | VCC_12V       | C107 |
| D108  | VCC_12V      | VCC_12V       | C100 |
| D109  |              | VCC_12V       | 0109 |
| טווט  | GND          | GND           |      |

#### 2.6 The Installation Paths of CD Driver

#### Windows 2000 & XP

| Driver  | Path                                       |
|---------|--------------------------------------------|
| CHIPSET | \CHIPSET\INTEL\INF 9.1                     |
| LAN     | \ETHERNET\INTEL\82574IT\WINXP_32_155       |
| VGA     | \GRAPHICS\INTEL_2K_XP_32\0156VGA\Utilities |

#### Windows 7

| Driver  | Path                            |
|---------|---------------------------------|
| CHIPSET | \CHIPSET\INTEL\INF 9.1          |
| LAN     | \ETHERNET\INTEL\82574IT\WIN7_32 |
| VGA     | \GRAPHICS\INTEL_WIN7_32\2230    |

#### 2.7 How to Install Heatsink/Heat Spreader

1. Locate the hole without mounting nut in the carrier board as the following figure shown.

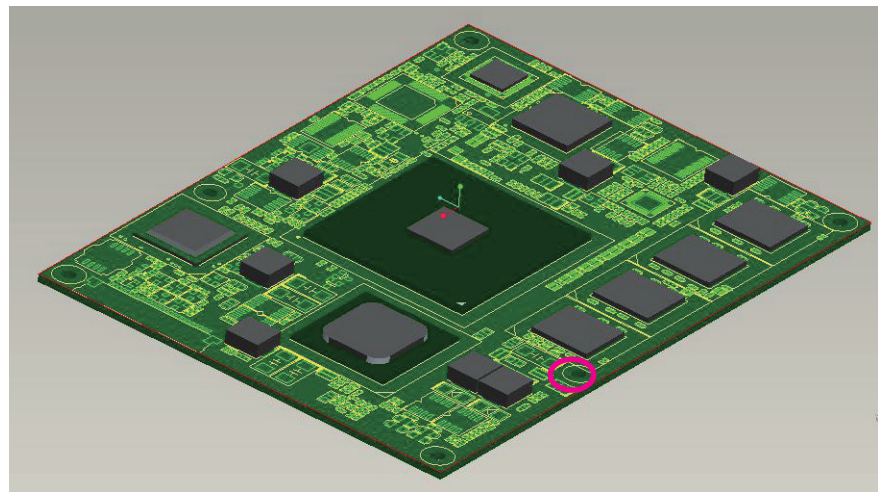

2. To secure heatsink/heat spreader to the carrier board, use the screwdriver to fasten one screw (M2.5\*6) in the direction as the figure shown below.

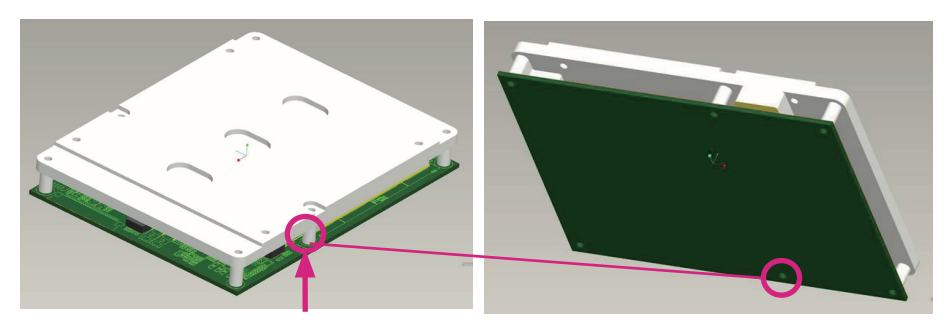

3. Align the mounting holes of the heat sink/heat spreader with the mounting nuts on the board, and then secure the heat sink with the 5 screws(M2.5\*18) from the heatsink side.

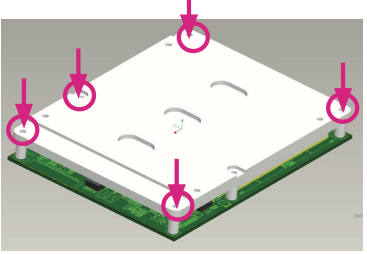

# Chapter 3 BIOS

#### 3.1 BIOS Main Setup

The AMI BIOS provides a setup utility program for specifying the system configurations and settings. The BIOS RAM of the system stores the setup utility and configurations.

When you turn on the computer, the AMI BIOS is immediately activated. To enter the BIOS SETUP UTILILTY, press "**Delete**" once the power is turned on.

When the computer is shut down, the battery on the motherboard supplies the power for BIOS RAM.

The **Main Setup** screen lists the following information **System Overview** 

**BIOS Version**: displays the current version information of the BIOS **Build Date**: the date that the BIOS version was made/updated **Processor** (auto-detected if installed)

**Speed**: displays the processor speed

System Memory (auto-detected if installed)

Size: lists the memory size information

|                                      |                         | BIOS SET  | UP UTILITY   |       |                                             |
|--------------------------------------|-------------------------|-----------|--------------|-------|---------------------------------------------|
| Main Advanced                        | Chipset                 | Boot      | Security     | E>    | (it                                         |
| System Overview                      |                         |           |              |       | Use [ENTER], [TAB]<br>or [SHIFT-TAB] to     |
| BIOS Version :i01<br>EC Version :0.0 | 156 • <b>T</b> 17<br>18 |           |              |       | select a field.                             |
| Build Date :05/                      | /18/10                  |           |              |       | Use [+] or [-] to<br>configure system Time. |
| Processor                            |                         |           |              |       |                                             |
| Speed :255MHz                        | <u>r</u>                |           |              |       |                                             |
| <b>System Memory</b><br>Size :1019MH | }                       |           |              |       | 9-1                                         |
| Sustem Time                          |                         | E13:56    | ::561        |       | ← Select Screen<br>1↓ Select Item           |
| System Date                          |                         | [Tue 0    | 5/18/2010]   |       | +- Change Field                             |
|                                      |                         |           |              |       | Tab Select Field                            |
|                                      |                         |           |              |       | F1 General Help<br>F10 Saug and Exit        |
|                                      |                         |           |              |       | ESC Exit                                    |
|                                      |                         |           |              |       |                                             |
| v02.61                               | (C) Copyrigh            | t 1985-20 | 06, American | n Meç | atrends, Inc.                               |

This figure is for reference only.

#### Key Commands

BIOS Setup Utility is mainly a key-based navigation interface. Please refer to the following key command instructions for navigation process.

| $\leftarrow \rightarrow$ | Move to highlight a particular configuration screen from the top menu bar / Move to highlight items on the screen                                                                                                    |
|--------------------------|----------------------------------------------------------------------------------------------------|
| $\downarrow$ $\uparrow$  | Move to highlight previous/next item                                                                                                    |
| Enter                    | Select and access a setup item/field                                                                                                    |
| Esc                      | On the Main Menu – Quit the setup and not save changes into CMOS (a message screen will display and ask you to select "OK" or "Cancel" for exiting and discarding changes. Use "←" and "→" to select and press "Enter" to confirm)<br>On the Sub Menu – Exit current page and return to main menu |
| Page Up / +              | Increase the numeric value on a selected setup item / make change                                                                                                    |
| Page Down / -            | Decrease the numeric value on a selected setup item / make change                                                                                                    |
| F1                       | Activate "General Help" screen                                                                                                    |
| F10                      | Save the changes that have been made in the setup and exit. (a message screen will display and ask you to select "OK" or "Cancel" for exiting and saving changes. Use " $\leftarrow$ " and " $\rightarrow$ " to select and press "Enter" to confirm)                                              |

#### System Time Set the system time.

Set the system time. The time format is:

Hour : 00 to 23 Minute : 00 to 59 Second : 00 to 59

#### System Date

Set the system date. Note that the 'Day' automatically changes when you set the date.

The date format is:

Day : Sun to Sat Month : 1 to 12 Date : 1 to 31 Year : 1999 to 2099

#### 3.2 Advanced Settings

The "Advanced" screen provides the setting options to configure IDE, SuperIO and other peripherals. You can use " $\leftarrow$ " and " $\rightarrow$ " keys to select "Advanced" and use the " $\downarrow$ " and " $\uparrow$ " to select a setup item.

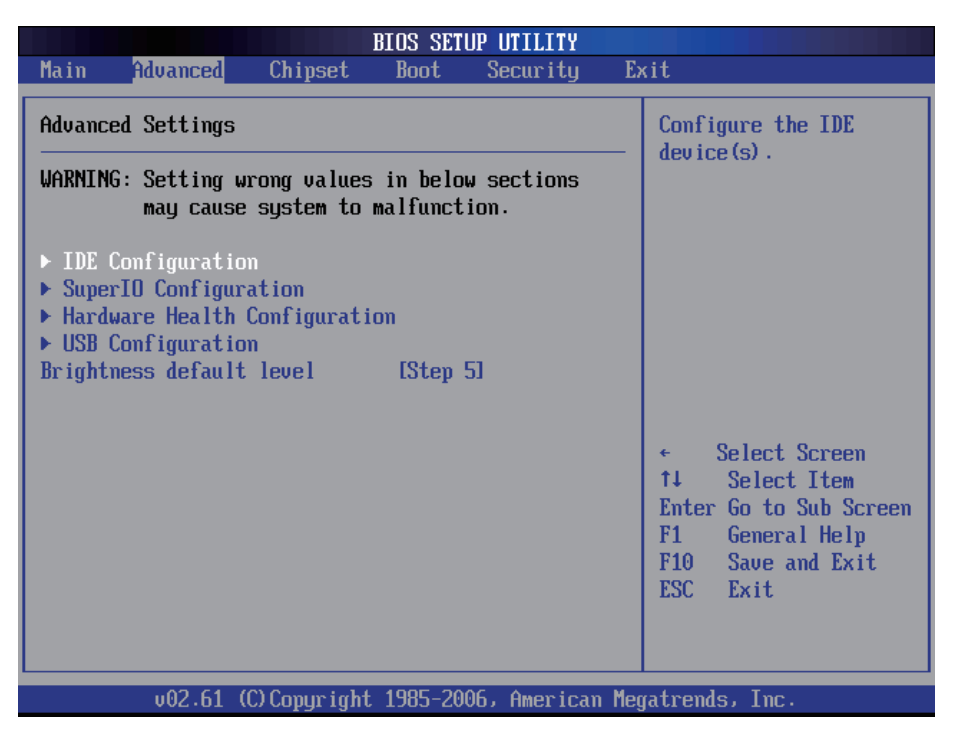

Note: please pay attention to the "WARNING" part at the left frame before you decide to configure any setting of an item.

#### 3.2.1 IDE Configuration

Select the "IDE Configuration" to configure the IDE settings. When an item is selected, there is a status description appearing at the right. You can use "Page Up/+" and "Page Down/-" keys to change the value of a selected item.

#### **Primary IDE Master/Slave**

Select one of the IDE devices to configure it. Press <Enter> to access its the sub menu.

|                                             | BIOS SETUP UTILITY                   |                                                                                                    |
|---------------------------------------------|--------------------------------------|----------------------------------------------------------------------------------------------------|
| Advanced                                    |                                      |                                                                                                    |
| IDE Configuration                           |                                      | While entering setup,<br>BIOS auto detects the                                                                                                    |
| ▶ Primary IDE Master<br>▶ Primary IDE Slave | : [Not Detected]<br>: [Not Detected] | <ul> <li>BLUS auto detects the presence of IDE devices. This displays the status of auto detection of IDE devices.</li> <li>← Select Screen 14 Select Item Enter Go to Sub Screen F1 General Help F10 Save and Exit ESC Exit</li> </ul> |
| v02.61 (C) Copurigh                         | t 1985-2006, American Me             | gatrends, Inc.                                                                                                    |

#### **Primary IDE Master**

| BIOS SETUP UTILITY                                                                                                    |                                                                                                    |
|----------------------------------------------------------------------------------------------------|----------------------------------------------------------------------------------------------------|
| Advanced                                                                                                    |                                                                                                    |
| Primary IDE Master                                                                                                    | Select the type                                                                                                    |
| Device :Not Detected                                                                                                    | to the system.                                                                                                    |
| Type[Auto]LBA/Large Mode[Auto]Block (Multi-Sector Transfer)[Auto]PIO Mode[Auto]DMA Mode[Auto]S.M.A.R.T.[Auto]32Bit Data Transfer[Enabled] |                                                                                                    |
|                                                                                                    | <ul> <li>← Select Screen</li> <li>↑↓ Select Item</li> <li>← Change Option</li> <li>F1 General Help</li> <li>F10 Save and Exit</li> <li>ESC Exit</li> </ul> |
| v02.61 (C)Copyright 1985-2006, America                                                                                                    | n Megatrends, Inc.                                                                                                    |

**Type**: the type of devices.

**LBA / Large Mode**: LBA (Logical Block Addressing) is a method of addressing data on a disk drive. The maximum is 137 GB. You can set "Auto" (autodetect or) or "Disabled".

**Block (Multi-Sector Transfer)**: sets block sector transfer timing options. **PIO Mode**: sets the IDE PIO (Programmable I/O) timing options.

**DMA**: configures the DMA options.

**S.M.A.R.T.**: sets "Auto", "Enable" or "Disable" for Self-Monitoring Analysis and Reporting Technology (S.M.A.R.T.) to predict impending drive failure. **32Bit Data Transfer**: enables or disables 32-bit data transfer. The default is "Enabled".

#### Primary IDE Slave

| <b>BIOLOGICA DE LA CONTRACTO DE LA CONTRACTO DE LA CONTRACTO DE LA CONTRACTO DE LA CONTRACTÓ DE LA CONTRACTÓ DE LA</b> | IOS SETUP UTILITY                                                     |                                                                                                    |
|----------------------------------------------------------------------------------------------------|-----------------------------------------------------------------------|----------------------------------------------------------------------------------------------------|
| Advanced                                                                                                    |                                                                       |                                                                                                    |
| Primary IDE Slave                                                                                                    |                                                                       | Select the type                                                                                                    |
| Device :Not Detected                                                                                                   |                                                                       | to the system.                                                                                                    |
| Type<br>LBA/Large Mode<br>Block (Multi-Sector Transfer)<br>PIO Mode<br>DMA Mode<br>S.M.A.R.T.<br>32Bit Data Transfer   | [Auto]<br>[Auto]<br>[Auto]<br>[Auto]<br>[Auto]<br>[Auto]<br>[Enabled] |                                                                                                    |
|                                                                                                    |                                                                       | <ul> <li>← Select Screen</li> <li>↑↓ Select Item</li> <li>← Change Option</li> <li>F1 General Help</li> <li>F10 Save and Exit</li> <li>ESC Exit</li> </ul> |
| v02.61 (C) Copyright (                                                                                                 | 1985-2006, American Meg                                               | jatrends, Inc.                                                                                                    |

**Type**: the type of devices.

**LBA / Large Mode**: LBA (Logical Block Addressing) is a method of addressing data on a disk drive. The maximum is 137 GB. You can set "Auto" (autodetect or) or "Disabled".

**Block (Multi-Sector Transfer)**: sets block sector transfer timing options. **PIO Mode**: sets the IDE PIO (Programmable I/O) timing options.

**DMA**: configures the DMA options.

**S.M.A.R.T.**: sets "Auto", "Enable" or "Disable" for Self-Monitoring Analysis and Reporting Technology (S.M.A.R.T.) to predict impending drive failure. **32Bit Data Transfer**: enables or disables 32-bit data transfer. The default is "Enabled".

#### 3.2.2 Super IO Configuration

Use "Super IO Configuration" to specify address and modes for Serial Port and Parallel Port.

| BIOS SETUP UTILITY                                                                                                    |                                                                     |                                                                                                    |  |
|----------------------------------------------------------------------------------------------------|---------------------------------------------------------------------|----------------------------------------------------------------------------------------------------|--|
| Advanced                                                                                                    |                                                                     |                                                                                                    |  |
| Configure Win627 Super IO Chipset                                                                                                    |                                                                     | Allows BIOS to Select                                                                                                    |  |
| Serial Port1 Address<br>Serial Port2 Address<br>Serial Port2 Mode<br>Parallel Port Address<br>Parallel Port Mode<br>Parallel Port IRQ | [3F8/IRQ4]<br>[2F8/IRQ3]<br>[Normal]<br>[378]<br>[Normal]<br>[IRQ7] | <ul> <li>← Select Screen</li> <li>↑↓ Select Item</li> <li>↑↓ Change Option</li> <li>F1 General Help</li> <li>F10 Save and Exit</li> <li>ESC Exit</li> </ul> |  |
| v02.61 (C) Copyrigh                                                                                                    | t 1985-2006, American Me                                            | egatrends, Inc.                                                                                                    |  |

#### Serial Port1 / Port2 Address

Select an address and corresponding interrupt for the first and second serial ports.

The choice:

3F8/IRQ4 2F8/IRQ3 2E8/IRQ3 3E8/IRQ4 Disabled

#### Serial Port2 Mode

Allows BIOS to select mode for serial Port2.

#### **Parallel Port Address**

Select an address for the parallel port.

The choice:

3BC 378 278 Disabled

#### Parallel Port Mode

Select an operating mode for the onboard parallel port. Select Normal, Compatible or SPP unless you are certain both your hardware and software support one of the other available modes.

The choice:

SPP EPP ECP ECP + EPP Normal

#### Parallel Port IRQ

Select an interrupt for the parallel port. The choice:

IRQ5 IRQ7

#### 3.2.3 Hardware Health Configuration

The "Hardware Health Configuration" lists out the temperature and voltage information that is being monitored. The default for "H/W Health Function" is "Enabled".

| Hardware Health Configuration         |                           | Enables Hardware                                                                                                    |
|---------------------------------------|---------------------------|----------------------------------------------------------------------------------------------------|
| H/W Health Function [Enabled]         |                           | Device.                                                                                                    |
| Hardware Health Event Mo              | nitoring                  |                                                                                                    |
| System Temperature<br>CPU Temperature | :30°C/86°F<br>:61°C/141°F |                                                                                                    |
| +3.3Vin<br>+5Vin                      | :3.387 V<br>:5.107 V      |                                                                                                    |
| *12Uin                                | :12.038 V                 | <ul> <li>← Select Screen</li> <li>↑↓ Select Item</li> <li>← Change Option</li> <li>F1 General Help</li> <li>F10 Save and Exit</li> <li>ESC Exit</li> </ul> |

#### System Temperature

Displays the currently monitored system temperature.

#### **CPU** Temperature

Displays the currently monitored CPU temperature.

#### +3.3Vin / +5Vin / +12Vin

Shows you the voltage level of the +3.3V, +5.0V, +12.0V, +5V standby and battery.

#### 3.2.4 USB Configuration

| BIOS SETUP UTILITY                                                                     |                                                                                                    |
|----------------------------------------------------------------------------------------|----------------------------------------------------------------------------------------------------|
| Advanced                                                                               |                                                                                                    |
| USB Configuration                                                                      | Enables support for                                                                                                    |
| Module Version - 2.24.3-13.4                                                           | option disables                                                                                                    |
| USB Devices Enabled :<br>1 Keyboard, 2 Drives                                          | no USB devices are<br>connected.                                                                                                    |
| Legacy USB Support[Enabled]USB 2.0 Controller Mode[HiSpeed]BIOS EHCI Hand-Off[Enabled] |                                                                                                    |
| ▶ USB Mass Storage Device Configuration                                                | <ul> <li>Select Screen</li> <li>\$\$\frac{1}{4}\$ Select Item</li> <li>Change Option</li> <li>\$\$F1\$ General Help</li> <li>\$\$F10\$ Save and Exit</li> <li>ESC Exit</li> </ul> |
| v02.61 (C)Copyright 1985-2006, American Me                                             | gatrends, Inc.                                                                                                    |

#### Legacy USB Support

Enables support for legacy USB. AUTO option disables legacy support if no USB devices are connected.

#### **USB 2.0 Controller Mode**

Configures the USB 2.0 controller in High Speed (480Mbps) or Full Speed (12MBPS).

#### **BIOS EHCI Hand-Off**

Enabled: enables the EHCI Hand-Off function by BIOS Disabled: disables the EHCI Hand-Off function by BIOS Note: this setting option allows you to enable EHCI Hand Off if your computer operating system does not support it. EHCI is the abbreviation for Enhanced Host Controller Interface which

EHCI is the abbreviation for Enhanced Host Controller Interface which is necessary for high speed USB operation.

#### USB Mass Storage Device Configuration

#### USB Mass Storage Reset Delay:

Number of seconds POST (Power-On Self-Test) waits for the USB mass storage device after starting unit command.

| BIOS SETUP UTILITY                                                                                                    |                                                                                                    |  |
|----------------------------------------------------------------------------------------------------|----------------------------------------------------------------------------------------------------|--|
| Advanced                                                                                                    |                                                                                                    |  |
| USB Mass Storage Device Configuration                                                                                    | Number of seconds<br>POST waits for the<br>USB mass storage<br>device after start                                                                          |  |
| USB Mass Storage Reset Delay [20 Sec]                                                                                    |                                                                                                    |  |
| Device #1 Generic USB SD Reader *<br>Emulation Type [Auto]<br>Device #2 Generic USB MS Reader *<br>Emulation Type [Auto] | unit command.                                                                                                    |  |
|                                                                                                    | <ul> <li>← Select Screen</li> <li>↑↓ Select Item</li> <li>← Change Option</li> <li>F1 General Help</li> <li>F10 Save and Exit</li> <li>ESC Exit</li> </ul> |  |
| v02.61 (C)Copuright 1985-2006, American Med                                                                              | ratrends, Inc.                                                                                                    |  |

#### **Emulation Type**

Sets the value for the system to select the emulation type for USB devices. In general, options include "Auto", "FDD" and "HDD" (HDD stands for Hard Disk Drive, while FDD is also known as 3 1/2 floppy).

Please keep in mind that options such as "FDD" might not always be available as some computers are not built with this type of connectors.

#### Note

If "Auto" is selected, USB device with storage less than 530MB will be emulated as Floppy and remain as hard drive. Forced FDD option can be used to force a HDD formatted drive to "BOOT" as FDD (for example, ZIP drive)

#### 3.3 Chipset Setting

Select "Chipset" to access to "North Bridge Configuration" and "South Bridge Configuration". You can enter the sub menu of the two configuration options.

| BIOS SETUP UTILITY                                                                                                    |                                                                                                    |
|----------------------------------------------------------------------------------------------------|----------------------------------------------------------------------------------------------------|
| Main Advanced <mark>Chipset</mark> Boot Security E                                                                                             | xit                                                                                                    |
| Advanced Chipset Settings<br>WARNING: Setting wrong values in below sections<br>may cause system to malfunction.<br>North Bridge Configuration | Configure North Bridge<br>features.                                                                                                    |
| ► South Bridge Configuration                                                                                                    | <ul> <li>✓ Select Screen</li> <li>14 Select Item</li> <li>Enter Go to Sub Screen</li> <li>F1 General Help</li> <li>F10 Save and Exit</li> <li>ESC Exit</li> </ul> |
| v02.61 (C)Copyright 1985-2006, American Me                                                                                                    | gatrends, Inc.                                                                                                    |

#### 3.3.1 North Bridge Chipset Configuration

| BIOS SETUP UTILITY<br>Chipset                                                                                                    |                                                                                                    |
|----------------------------------------------------------------------------------------------------|----------------------------------------------------------------------------------------------------|
| North Bridge Chipset Configuration          Primary Graphics Adapter       [PCIe/IGD]         Integrated Graphics Mode Selec       [Enabled, 4MB]         • Boot Display Configuration | Select which graphics<br>controller to use as<br>the primary boot<br>device.                                                                               |
|                                                                                                    | <ul> <li>← Select Screen</li> <li>↑↓ Select Item</li> <li>← Change Option</li> <li>F1 General Help</li> <li>F10 Save and Exit</li> <li>ESC Exit</li> </ul> |
| v02.61 (C)Copyright 1985-2006, American Meg                                                                                                    | ESC Exit                                                                                                    |

**Primary Graphics Adapter**: selects and determines the graphic controller used for primary boot device.

**Integrated Graphics Mode Select**: when set as "Enabled", you can select the size of system memory that can be used for the integrated graphic device.

#### **Boot Display Configuration**

| Chipset                                                            | BIOS SETUP UTILITY                     |                                                                                                    |
|--------------------------------------------------------------------|----------------------------------------|----------------------------------------------------------------------------------------------------|
| Boot Display Configuration                                         |                                        | Options                                                                                                    |
| Boot Display Device<br>Local Flat Panel Scaling<br>Flat Panel Type | [External CRT]<br>[Auto]<br>[1024x768] | <ul> <li>★ Select Screen</li> <li>↑ Select Item</li> <li>+ Change Option</li> <li>F1 General Help</li> <li>F10 Save and Exit</li> <li>ESC Exit</li> </ul> |
| v02.61 (C) Copyright                                               | 1985-2006, American Meg                | gatrends, Inc.                                                                                                    |

**Boot Display Device:** boot setting for the display device connected to the computer, such as "External CRT" monitor.

Local Flat Panel Scaling: determines or changes the flat panel scaling.

**Flat Panel Type:** the resolution types of the connected flat panel display device.

#### 3.3.2 South Bridge Chipset Configuration

Normally, the south bridge controls the basic I/O functions, such as USB and AC audio. This screen allows you to access to the configurations of the IOs.

|                                                               | BIOS SETUP UTILITY                   |                                                                                                    |  |
|---------------------------------------------------------------|--------------------------------------|----------------------------------------------------------------------------------------------------|--|
| Chipset                                                       |                                      |                                                                                                    |  |
| South Bridge Chipset Configuration                            |                                      | Number of UCHI                                                                                                    |  |
| USB Functions<br>USB 2.0 Controller<br>Audio Controller Codec | [6 USB Ports]<br>[Enabled]<br>[Auto] | <pre>ports in system<br/>ECHI ONLY is<br/>automatically<br/>added.</pre> * Select Screen<br>14 Select Item<br>*- Change Option<br>F1 General Help<br>F10 Save and Exit<br>ESC Exit |  |
| v02.61 (C)Copyriq                                             | ıht 1985-2006, American Me           | gatrends, Inc.                                                                                                    |  |

**USB Functions:** selects the number of USB ports to be enabled.

**USB 2.0 Controller:** if your computer has USB 2.0 ports, please choose "Enabled" to activate the USB 2.0 ports. The default is "Enabled".

**Audio Controller Codec:** determines the audio controller. It is recommended to select "AC 97" for better audio effects if an "AC 97" compatible driver or part has been installed.

#### 3.4 Boot Setting

The "Boot" screen provides the access to configure the settings for system boot.

|                  |                            |                     | BIOS SET | JP UTILITY   |                                                                                                    |
|------------------|----------------------------|---------------------|----------|--------------|----------------------------------------------------------------------------------------------------|
| Main             | Advanced                   | Chipset             | Boot     | Security     | Exit                                                                                                    |
| Boot S           | ettings                    |                     |          |              | Configure Settings                                                                                                    |
| ► Boot<br>► Boot | Settings Co<br>Device Prio | nfiguration<br>rity |          |              | - uuring system moot.                                                                                                    |
|                  |                            |                     |          |              | <ul> <li>← Select Screen</li> <li>↑↓ Select Item</li> <li>Enter Go to Sub Screen</li> <li>F1 General Help</li> <li>F10 Save and Exit</li> <li>ESC Exit</li> </ul> |
|                  | v02.61 (                   | C) Copyr ight       | 1985-20  | 96, American | Megatrends, Inc.                                                                                                    |

Boot Setting Configuration: enter the sub menu for boot setting.

Boot Device Priority: access to the sub menu for boot device priority.

#### 3.4.1 Boot Setting Configuration

|                               |               | BIOS SETUP (          | JTILITY  |                                                            |                                                                                                    |
|-------------------------------|---------------|-----------------------|----------|------------------------------------------------------------|----------------------------------------------------------------------------------------------------|
|                               |               | Boot                  |          |                                                            |                                                                                                    |
| Boot Settings Cor             | nfiguration   |                       |          | Dis                                                        | abled: Displays                                                                                                    |
| Quiet Boot<br>Bootup Num-Lock |               | [D i sab led]<br>[On] |          | - nor<br>Ena<br>Log<br>mes<br>tl<br>+-<br>F1<br>F10<br>ESC | mai PUSI messages.<br>bled: Displays OEM<br>o instead of POST<br>sages.<br>Select Screen<br>Select Item<br>Change Option<br>General Help<br>Save and Exit<br>Exit |
| v02.61                        | (C) Copyright | 1985-2006,            | American | Megatre                                                    | nds, Inc.                                                                                                    |

**Quiet Boot:** displays normal POST messages when it's selected as "Disabled". When it is set as "Enabled", OEM messages will be displayed instead of POST messages. The default is "Disabled".

**Bootup Num-Lock:** modifies Number Lock setting when the system boots up. Select "On" to automatically enable the Number Lock on keyboard when the system is booting up.

#### 3.4.2 Boot Device Priority

|                   | BIOS SETUP UTILITY<br>Boot                           |                                                                                                    |
|-------------------|------------------------------------------------------|----------------------------------------------------------------------------------------------------|
| Boot Device Prior | •ity<br>[USB:Generic USB SD]<br>[Network:IBA GE Slo] | <ul> <li>Specifies the boot<br/>sequence from the<br/>available devices.</li> <li>A device enclosed in<br/>parenthesis has been<br/>disabled in the<br/>corresponding type<br/>menu.</li> <li>Select Screen<br/>ti Select Item</li> <li>Change Option<br/>F1 General Help<br/>F10 Save and Exit<br/>ESC Exit</li> </ul> |
| v02.61            | (C)Copyright 1985-2006, American M                   | legatrends, Inc.                                                                                                    |

#### 1st Boot Device 2nd Boot Device

Select which devices to be booted according to the priority order of available devices.

#### 3.5 Security Setting

The "Security Settings" screen allows you to set password.

|         |               |               | BIOS SET  | UP UTILITY   |                                                                                                    |  |
|---------|---------------|---------------|-----------|--------------|----------------------------------------------------------------------------------------------------|--|
| Main    | Advanced      | Chipset       | Boot      | Security     | Exit                                                                                                    |  |
| Secur i | ty Settings   |               |           |              | Install or Change the                                                                                                    |  |
| Superv  | isor Password | l :Not Inst   | alled     |              |                                                                                                    |  |
| Change  | Supervisor 1  | Password      |           |              |                                                                                                    |  |
|         |               |               |           |              |                                                                                                    |  |
|         |               |               |           |              |                                                                                                    |  |
|         |               |               |           |              | <ul> <li>← Select Screen</li> <li>↑↓ Select Item</li> <li>Enter Change</li> <li>F1 General Help</li> <li>F10 Save and Exit</li> <li>ESC Exit</li> </ul> |  |
|         | v02.61 ((     | C) Copyr ight | : 1985-20 | 06, American | Megatrends, Inc.                                                                                                    |  |

**Change Supervisor Password**: the default is "Not Installed", but you can change the Supervisor Password and then it will appear "Installed". Please always remember your password or else you will have to reset the whole system.

#### 3.6 Exit Setting

Select "Exit" to set exit options, save changes or load default values.

|                                      |                                                            |                      | BIOS SET | JP UTILITY   |                                                                                                    |
|--------------------------------------|------------------------------------------------------------|----------------------|----------|--------------|----------------------------------------------------------------------------------------------------|
| Main                                 | Advanced                                                   | Chipset              | Boot     | Security     | Exit                                                                                                    |
| Exit C<br>Save C<br>Discar<br>Load C | lptions<br>Changes and E<br>rd Changes an<br>Iptimal Defau | xit<br>d Exit<br>Its |          |              | <ul> <li>Exit system setup<br/>after saving the<br/>changes.</li> <li>F10 key can be used<br/>for this operation.</li> </ul>                                      |
|                                      |                                                            |                      |          |              | <ul> <li>← Select Screen</li> <li>↑↓ Select Item</li> <li>Enter Go to Sub Screen</li> <li>F1 General Help</li> <li>F10 Save and Exit</li> <li>ESC Exit</li> </ul> |
|                                      | v02.61 (                                                   | C) Copyr ight        | 1985-200 | 96, American | n Megatrends, Inc.                                                                                                    |

#### Save Changes and Exit

When you press "Enter" on this option, a message described as the one below will appear:

"Save configuration changes and exit setup?"

Pressing <OK> stores the configuration changes made in BIOS in CMOS menu - a special section of memory that stays on after you turn your system off, and then exit. The next time you boot your system up, the new configured system values will take place.

**Note:** you can also press <F10> to enable this operation.

#### **Discard Changes and Exit**

Exit system setup without saving any changes. You can also press <ESC> to activate this function.

#### Load Optimal Defaults

When you press <Enter> on this option, a message dialog box will appear asking for your confirmation:

Load Optimal Defaults? [OK] [Cancel]

Press [OK] to load the BIOS Optimal Default values for all the setup options.

You can also press <F9> key to enable this operation.

#### 3.7 Beep Sound codes list

#### 3.7.1 Boot Block Beep Codes

| Number of Beeps | Description                                                                        |
|-----------------|------------------------------------------------------------------------------------|
| 1               | Insert diskette in floppy drive A:                                                 |
| 2               | 'AMIBOOT.ROM' file not found in root directory of diskette in A:                   |
| 4               | Flash Programming successful                                                       |
| 5               | Floppy read error                                                                  |
| 6               | Keyboard controller BAT command failed                                             |
| 7               | No Flash EPROM detected                                                            |
| 8               | Floppy controller failure                                                          |
| 9               | Boot Block BIOS checksum error                                                     |
| 10              | Flash Erase error                                                                  |
| 11              | Flash Program error                                                                |
| 12              | 'AMIBOOT.ROM' file size error                                                      |
| 13              | BIOS ROM image mismatch (file layout does not match image present in flash device) |

#### 3.7.2 POST BIOS Beep Codes

| Number of Beeps | Description                                                   |
|-----------------|---------------------------------------------------------------|
| 1               | Memory refresh timer error.                                   |
| 2               | Parity error in base memory (first 64KB block)                |
| 4               | Motherboard timer not operational                             |
| 5               | Processor error                                               |
| 6               | 8042 Gate A20 test error (cannot switch to protected mode)    |
| 7               | General exception error (processor exception interrupt error) |
| 8               | Display memory error (system video adapter)                   |
| 9               | AMIBIOS ROM checksum error                                    |
| 10              | CMOS shutdown register read/write error                       |
| 11              | Cache memory test failed                                      |

#### 3.7.3 Troubleshooting POST BIOS Beep Codes

| Number of Beeps | Description                                                                                                    |
|-----------------|----------------------------------------------------------------------------------------------------|
| 1, 2 or 3       | Reseat the memory, or replace with known good modules.                                                                                                    |
| 4-7, 9-11       | <ul> <li>Fatal error indicating a serious problem with the system. Consult your system manufacturer. Before declaring the motherboard beyond all hope, eliminate the possibility of interference by a malfunctioning add-in card. Remove all expansion cards except the video adapter.</li> <li>If beep codes are generated when all other expansion cards are absent, consult your system manufacturer's technical support.</li> <li>If beep codes are not generated when all other expansion cards is causing the malfunction. Insert the cards back into the system one at a time until the problem</li> </ul> |
| 8               | If the system video adapter is an add-in card,<br>replace or reset the video adapter. If the video<br>adapter is an integrated part of the system board,<br>the board may be faulty.                                                                                                    |

#### 3.8 AMI BIOS Checkpoints

#### 3.8.1 Bootblock Initialization Code Checkpoints

The Bootblock initialization code sets up the chipset, memory and other components before system memory is available. The following table describes the type of checkpoints that may occur during the bootblock initialization portion of the BIOS (*Note*):

| Checkpoint | Description                                                                                                    |
|------------|----------------------------------------------------------------------------------------------------|
| Before D0  | If boot block debugger is enabled, CPU cache-as-RAM functionality is enabled at this point. Stack will be enabled from this point.                                                                                                    |
| D0         | Early Boot Strap Processo (BSP) initialization like microcode update, frequency and other CPU critical initialization. Early chipset initialization is done.                                                                                                    |
| D1         | Early super I/O initialization is done including RTC and<br>keyboard controller. Serial port is enabled at this point if<br>needed for debugging. NMI is disabled. Perform keyboard<br>controller BAT test. Save power-on CPUID value in scratch<br>CMOS. Go to flat mode with 4GB limit and GA20 enabled.     |
| D2         | Verify the boot block checksum. System will hang here if checksum is bad.                                                                                                    |
| D3         | Disable CACHE before memory detection. Execute full<br>memory sizing module. If memory sizing module is not<br>executed, start memory refresh and do memory sizing<br>in Boot block code. Do additional chipset initialization.<br>Re-enable CACHE. Verify that flat mode is enabled.                          |
| D4         | Test base 512KB memory. Adjust policies and cache first 8MB. Set stack.                                                                                                    |
| D5         | Bootblock code is copied from ROM to lower system<br>memory and control is given to it. BIOS now executes out<br>of RAM. Copy compressed boot block code to memory<br>in right segments. Copy BIOS from ROM to RAM for<br>faster access. Perform main BIOS checksum and update<br>recovery status accordingly. |

| D6                 | Both key sequence and OEM specific method are checked<br>to determine if BIOS recovery is forced. If BIOS recovery<br>is necessary, control flows tocheckpoint E0. See <i>Bootblock</i><br><i>Recovery Code Checkpoints</i> section of document for more<br>information. |
|--------------------|----------------------------------------------------------------------------------------------------|
| D7                 | Restore CPUID value back into register. The Bootblock-<br>Runtime interface module is moved to system memory and<br>control is given to it. Determine whether to execute serial<br>flash.                                                                                |
| D8                 | The Runtime module is uncompressed into memory.<br>CPUID information is stored in memory.                                                                                                    |
| D9                 | Store the Uncompressed pointer for future use in PMM.<br>Copying Main BIOS into memory. Leaves all RAM below<br>1MB Read-Write including E000 and F000 shadow areas<br>but closing SMRAM.                                                                                |
| DA                 | Restore CPUID value back into register. Give control to BIOS POST (ExecutePOSTKernel). See POST Code Checkpoints section of document for more information.                                                                                                    |
| DC                 | System is waking from ACPI S3 state                                                                                                    |
| E1 - E8<br>EC - EE | OEM memory detection/configuration error. This range is<br>reserved for chipset vendors & system manufacturers. The<br>error associated with this value may be different from one<br>platform to the next.                                                               |

#### 3.8.2 Bootblock Recovery Code Checkpoints

The Bootblock recovery code gets control when the BIOS determines that a BIOS recovery needs to occur because the user has forced the update or the BIOS checksum is corrupt. The following table describes the type of checkpoints that may occur during the Bootblock recovery portion of the BIOS (*Note*):

| Checkpoint | Description                                                                                                    |
|------------|----------------------------------------------------------------------------------------------------|
| E0         | Initialize the floppy controller in the super I/O. Some interrupt vectors are initialized. DMA controller is initialized. 8259 interrupt controller is initialized. L1 cache is enabled. |
| E9         | Set up floppy controller and data. Attempt to read from floppy.                                                                                                    |
| EA         | Enable ATAPI hardware. Attempt to read from ARMD and ATAPI CDROM.                                                                                                    |
| EB         | Disable ATAPI hardware. Jump back to checkpoint E9.                                                                                                    |
| EF         | Read error occurred on media. Jump back to checkpoint EB.                                                                                                    |
| F0         | Search for pre-defined recovery file name in root directory.                                                                                                    |
| F1         | Recovery file not found.                                                                                                    |
| F2         | Start reading FAT table and analyze FAT to find the clusters occupied by the recovery file.                                                                                              |
| F3         | Start reading the recovery file cluster by cluster.                                                                                                    |
| F5         | Disable L1 cache.                                                                                                    |
| FA         | Check the validity of the recovery file configuration to the current configuration of the flash part.                                                                                    |
| FB         | Make flash write enabled through chipset and OEM specific method. Detect proper flash part. Verify that the found flash part size equals the recovery file size.                         |
| F4         | The recovery file size does not equal the found flash part size.                                                                                                    |

| FC | Erase the flash part.                                                                                                    |
|----|----------------------------------------------------------------------------------------------------|
| FD | Program the flash part.                                                                                                    |
| FF | The flash has been updated successfully. Make flash write disabled. Disable ATAPI hardware. Restore CPUID value back into register. Give control to F000 ROM at F000:FFF0h. |

#### 3.8.3 POST Code Checkpoints

The POST code checkpoints are the largest set of checkpoints during the BIOS pre-boot process. The following table describes the type of checkpoints that may occur during the POST portion of the BIOS (*Note*):

| Checkpoint | Description                                                                                                    |
|------------|----------------------------------------------------------------------------------------------------|
| 03         | Disable NMI, Parity, video for EGA, and DMA controllers.<br>Initialize BIOS, POST, Runtime data area. Also initialize BIOS<br>modules on POST entry and GPNV area. Initialized CMOS as<br>mentioned in the Kernel Variable "wCMOSFlags."                                                                                                    |
| 04         | Check CMOS diagnostic byte to determine if battery power<br>is OK and CMOS checksum is OK. Verify CMOS checksum<br>manually by reading storage area. If the CMOS checksum is<br>bad, update CMOS with power-on default values and clear<br>passwords. Initialize status register A. Initializes data variables<br>that are based on CMOS setup questions. Initializes both the<br>8259 compatible PICs in the system |
| 05         | Initializes the interrupt controlling hardware (generally PIC) and interrupt vector table.                                                                                                    |
| 06         | Do R/W test to CH-2 count reg. Initialize CH-0 as system<br>timer.Install the POSTINT1Ch handler. Enable IRQ-0 in<br>PIC for system timer interrupt. Traps INT1Ch vector to<br>"POSTINT1ChHandlerBlock."                                                                                                    |
| 07         | Fixes CPU POST interface calling pointer.                                                                                                    |
| 08         | Initializes the CPU. The BAT test is being done on KBC.<br>Program the keyboard controller command byte is being done<br>after Auto detection of KB/MS using AMI KB-5.                                                                                                    |
| C0         | Early CPU Init Start Disable Cache – Init Local APIC                                                                                                    |
| C1         | Set up boot strap processor Information                                                                                                    |
| C2         | Set up boot strap processor for POST                                                                                                    |
| C5         | Enumerate and set up application processors                                                                                                    |
| C6         | Re-enable cache for boot strap processor                                                                                                    |
|            |                                                                                                    |

| C7 | Early CPU Init Exit                                                                                                    |  |
|----|----------------------------------------------------------------------------------------------------|--|
| 0A | Initializes the 8042 compatible Key Board Controller.                                                                                                    |  |
| 0B | Detects the presence of PS/2 mouse.                                                                                                    |  |
| 0C | Detects the presence of Keyboard in KBC port.                                                                                                    |  |
| 0E | Testing and initialization of different Input Devices. Also,<br>update the Kernel Variables. Traps the INT09h vector, so that<br>the POST INT09h handler gets control for IRQ1. Uncompress<br>all available language, BIOS logo, and Silent logo modules. |  |
| 13 | Early POST initialization of chipset registers.                                                                                                    |  |
| 20 | Relocate System Management Interrupt vector for all CPU in the system.                                                                                                    |  |
| 24 | Uncompress and initialize any platform specific BIOS modules. GPNV is initialized at this checkpoint.                                                                                                    |  |
| 2A | Initializes different devices through DIM. See DIM Code Checkpoints section of document for more information.                                                                                                    |  |
| 2C | Initializes different devices. Detects and initializes the video adapter installed in the system that have optional ROMs.                                                                                                    |  |
| 2E | Initializes all the output devices.                                                                                                    |  |
| 31 | Allocate memory for ADM module and uncompress it. Give control to ADM module for initialization. Initialize language and font modules for ADM. Activate ADM module.                                                                                       |  |
| 33 | Initializes the silent boot module. Set the window for displaying text information.                                                                                                    |  |
| 37 | Displaying sign-on message, CPU information, setup key message, and any OEM specific information.                                                                                                    |  |

| 38 | Initializes different devices through DIM. See DIM Code<br>Checkpoints section of document for more information. USB<br>controllers are initialized at this point.                                                                                     |  |  |
|----|----------------------------------------------------------------------------------------------------|--|--|
| 39 | Initializes DMAC-1 & DMAC-2.                                                                                                    |  |  |
| ЗA | Initialize RTC date/time.                                                                                                    |  |  |
| 3В | Test for total memory installed in the system. Also, Check for DEL or ESC keys to limit memory test. Display total memory in the system.                                                                                                    |  |  |
| 3C | Mid POST initialization of chipset registers.                                                                                                    |  |  |
| 40 | Detect different devices (Parallel ports, serial ports, and coprocessor in CPU, etc.) successfully installed in the system and update the BDA, EBDAetc.                                                                                                |  |  |
| 52 | Updates CMOS memory size from memory found in memory<br>test. Allocates memory for Extended BIOS Data Area from<br>base memory. Programming the memory hole or any kind of<br>implementation that needs an adjustment in system RAM size<br>if needed. |  |  |
| 60 | Initializes NUM-LOCK status and programs the KBD typematic rate.                                                                                                    |  |  |
| 75 | Initialize Int-13 and prepare for IPL detection.                                                                                                    |  |  |
| 78 | Initializes IPL devices controlled by BIOS and option ROMs.                                                                                                    |  |  |
| 7C | Generate and write contents of ESCD in NVRam.                                                                                                    |  |  |
| 84 | Log errors encountered during POST.                                                                                                    |  |  |
| 85 | Display errors to the user and gets the user response for error.                                                                                                    |  |  |
| 87 | Execute BIOS setup if needed / requested. Check boot password if installed.                                                                                                    |  |  |
| 8C | Late POST initialization of chipset registers.                                                                                                    |  |  |
| 8D | Build ACPI tables (if ACPI is supported)                                                                                                    |  |  |
| 8E | Program the peripheral parameters. Enable/Disable NMI as selected                                                                                                    |  |  |
| 90 | Initialization of system management interrupt by invoking<br>all handlers. Please note this checkpoint comes right after<br>checkpoint 20h                                                                                                    |  |  |
| A1 | Clean-up work needed before booting to OS.                                                                                                    |  |  |
|    |                                                                                                    |  |  |

| A2 | Takes care of runtime image preparation for different BIOS<br>modules. Fill the free area in F000h segment with 0FFh.<br>Initializes the Microsoft IRQ Routing Table. Prepares the<br>runtime language module. Disables the system configuration<br>display if needed. |
|----|----------------------------------------------------------------------------------------------------|
| A4 | Initialize runtime language module. Display boot option popup menu.                                                                                                    |
| A7 | Displays the system configuration screen if enabled. Initialize the CPU's before boot, which includes the programming of the MTRR's.                                                                                                    |
| A9 | Wait for user input at config display if needed.                                                                                                    |
| AA | Uninstall POST INT1Ch vector and INT09h vector.                                                                                                    |
| AB | Prepare BBS for Int 19 boot. Init MP tables.                                                                                                    |
| AC | End of POST initialization of chipset registers. De-initializes the ADM module.                                                                                                    |
| B1 | Save system context for ACPI. Prepare CPU for OS boot including final MTRR values.                                                                                                    |
| 00 | Passes control to OS Loader (typically INT19h).                                                                                                    |

#### 3.8.4 DIM Code Checkpoints

The Device Initialization Manager (DIM) gets control at various times during BIOS POST to initialize different system busses. The following table describes the main checkpoints where the DIM module is accessed <sup>(Note)</sup>:

| Checkpoint | Description                                                                                                    |
|------------|----------------------------------------------------------------------------------------------------|
| 2A         | Initialize different buses and perform the following functions:<br>Reset, Detect, and Disable (function 0); Static Device<br>Initialization (function 1); Boot Output Device Initialization<br>(function 2). Function 0 disables all device nodes, PCI<br>devices, and PnP ISA cards. It also assigns PCI bus numbers.<br>Function 1 initializes all static devices that include manual<br>configured onboard peripherals, memory and I/O decode<br>windows in PCI-PCI bridges, and noncompliant PCI devices.<br>Static resources are also reserved. Function 2 searches for<br>and initializes any PnP, PCI, or AGP video devices. |
| 38         | Initialize different buses and perform the following functions:<br>Boot Input Device Initialization (function 3); IPL Device<br>Initialization (function 4); General Device Initialization (function<br>5). Function 3 searches for and configures PCI input devices<br>and detects if system has standard keyboard controller.<br>Function 4 searches for and configures all PnP and PCI<br>boot devices. Function 5 configures all onboard peripherals<br>that are set to an automatic configuration and configures all<br>remaining PnP and PCI devices.                                                                         |

While control is in the different functions, additional checkpoints are output to port 80h as a word value to identify the routines under execution. The low byte value indicates the main POST Code Checkpoint. The high byte is divided into two nibbles and contains two fields. The details of the high byte of these checkpoints are as follows:

#### HIGH BYTE XY

The upper nibble "X" indicates the function number that is being executed. "X" can be from 0 to 7.

- 0 = func#0, disable all devices on the BUS concerned.
- 2 = func#2, output device initialization on the BUS concerned.
- 3 = func#3, input device initialization on the BUS concerned.
- 4 = func#4, IPL device initialization on the BUS concerned.
- 5 = func#5, general device initialization on the BUS concerned.
- 6 = func#6, error reporting for the BUS concerned.
- 7 = func#7, add-on ROM initialization for all BUSes.
- 8 = func#8, BBS ROM initialization for all BUSes.

The lower nibble 'Y' indicates the BUS on which the different routines are being executed. 'Y' can be from 0 to 5.

- 0 = Generic DIM (Device Initialization Manager).
- 1 = On-board System devices.
- 2 = ISA devices.
- 3 = EISA devices.
- 4 = ISA PnP devices.
- 5 = PCI devices.

#### 3.8.5 ACPI Runtime Checkpoints

ACPI checkpoints are displayed when an ACPI capable operating system either enters or leaves a sleep state. The following table describes the type of checkpoints that may occur during ACPI sleep or wake events (*Note*):

| Checkpoint         | Description                                                          |
|--------------------|----------------------------------------------------------------------|
| AC                 | First ASL check point. Indicates the system is running in ACPI mode. |
| AA                 | System is running in APIC mode.                                      |
| 01, 02, 03, 04, 05 | Entering sleep state S1, S2, S3, S4, or S5.                          |
| 10, 20, 30, 40, 50 | Waking from sleep state S1, S2, S3, S4, or S5.                       |

#### Note:

Please note that checkpoints may differ between different platforms based on system configuration. Checkpoints may change due to vendor requirements, system chipset or option ROMs from add-in PCI devices. This page is intentionally left blank.

## Appendix

#### Appendix A: I/O Port Address Map

Each peripheral device in the system is assigned a set of I/O port addresses which also becomes the identity of the device.

The following table lists the I/O port addresses used.

| 0000h - 0000Fh | DMA Controller                    |
|----------------|-----------------------------------|
| 0080h - 009Fh  | DMA Controller                    |
| 00C0h - 00DFh  | DMA Controller                    |
| 0020h, 0021h   | Programmable Interrupt Controller |
| 00A0h, 00A1h   | Programmable Interrupt Controller |
| 0040h - 0043h  | System Timer                      |
| 0044h - 0047h  | System Timer                      |
| 0060h - 0064h  | Keyboard Controller               |
| 0070h - 0073h  | System CMOS/Real Time Clock       |
| 00F0h - 00FFh  | Math Co-Processor                 |
| 01F0h-01F7h    | Primary IDE                       |
| 0274h-0277h    | ISAPNP Read Data Port             |
| 0279h , 0A79h  | ISAPnP Configuration              |
| 02F8h-02FFh    | COM_2 (If use)                    |
| 0378h-037Ah    | Parallel Port (If use)            |
| 03B0h-03BFh    | MDA/MGA                           |
| 03C0h-03CFh    | EGA/VGA                           |
| 03D4h-03D9h    | CGA CRT register                  |
| 03F0h-03F7h    | Floppy Diskette                   |
| 03F6h-03F6h    | Primary IDE                       |
| 03F8h-03FFh    | COM_1 (If use)                    |
| 0400h-041F     | South Bridge SMB                  |
| 04D0h-04D1h    | IRQ Edge/level control ports      |
| 0500h-053Fh    | South Bridge GPIO                 |
| 0800h-087Fh    | ACPI                              |
| 0A00h-0A07h    | PME                               |

| 0A10h-0A17h | Hardware Monitor          |
|-------------|---------------------------|
| 0CF8h       | PCI Configuration address |
| 0CFCh       | PCI Configuration Data    |

#### Appendix B: BIOS Memory Map

| Item | Address       | Description                      |
|------|---------------|----------------------------------|
| 1    | 00000h-9FFFFh | DOS Kernel Area                  |
| 2    | A0000h,BFFFFh | EGA and VGA Video Buffer (128KB) |
| 3    | C0000h-CFFFFh | EGA/VGA ROM                      |
| 4    | D0000h-DFFFFh | Adaptor ROM                      |
| 5    | E0000h-FFFFFh | System BIOS                      |

#### Appendix C: Interrupt Request Lines (IRQ)

Peripheral devices use interrupt request lines to notify CPU for the service required. The following table shows the IRQ used by the devices on board.

| Level  | Function                                                |
|--------|---------------------------------------------------------|
| IRQ 00 | System Timer                                            |
| IRQ 01 | Standard 101/102-Key or Microsoft Natural PS/2 Keyboard |
| IRQ 02 | VGA and Link to Secondary PIC                           |
| IRQ 03 | Communications Port (COM2)                              |
| IRQ 04 | Communications Port (COM1)                              |
| IRQ 05 | PCI Device                                              |
| IRQ 06 | Standard floppy disk controller                         |
| IRQ 07 | Parallel Port                                           |
| IRQ 08 | System CMOS/real time clock                             |
| IRQ 09 | Microsoft ACPI-Compliant System                         |
| IRQ 10 | PCI Device                                              |
| IRQ 11 | PCI Device                                              |
| IRQ 12 | PS/2 Compatible Mouse                                   |
| IRQ 13 | PFY exception                                           |
| IRQ 14 | Primary IDE Channel                                     |
| IRQ 15 | PCI Device                                              |

#### Appendix D: Digital I/O Setting

Below are the source codes written in assembly & C, please take them for Digital I/O application examples. The default I/O address is 6Eh.

#### **Assembly Code**

|   | mov<br>mov<br>mov<br>out | ax,402h<br>dx,ax<br>al,00h<br>dx,al  | ; clear i2c bus               |
|---|--------------------------|--------------------------------------|-------------------------------|
|   | mov<br>mov<br>mov<br>out | ax,400h<br>dx,ax<br>al,0ffh<br>dx,ax | ; clear i2c bus status        |
|   | mov<br>mov<br>mov<br>out | ax,404h<br>dx,ax<br>al,06eh<br>dx,ax | ; Set I2C Device Address=6eh  |
|   | mov<br>mov<br>mov<br>out | ax,403h<br>dx,ax<br>al,010h<br>dx,ax | ;select GPIO 1 (index=10h)    |
|   | mov<br>mov<br>mov<br>out | ax,405h<br>dx,ax<br>al,0ffh<br>dx,ax | ;Set all GPIO 1 pin as output |
|   | mov<br>mov<br>mov<br>out | ax,402h<br>dx,ax<br>al,048h<br>dx,ax | ;start write, active          |
| ; | mov<br>mov<br>mov<br>out | ax,402h<br>dx,ax<br>al,00h<br>dx,al  | ; clear i2c bus               |

|   | mov<br>mov<br>mov<br>out | ax,400h<br>dx,ax<br>al,0ffh<br>dx,ax | ; clear i2c bus status                   |
|---|--------------------------|--------------------------------------|------------------------------------------|
|   | mov                      | ax,404h                              |                                          |
|   | mov                      | dx,ax                                |                                          |
|   | out                      | dx.ax                                | : Set I2C Device Address=6eh             |
|   |                          |                                      | ,                                        |
|   | mov                      | ax,403h                              |                                          |
|   | mov                      | dx,ax                                |                                          |
|   | mov                      | al,020n                              | valuet CDIO 2 (index-20h)                |
|   | out                      | dx,ax                                | ;select GPIO 2 (Index=20n)               |
|   | mov                      | ax,405h                              |                                          |
|   | mov                      | dx,ax                                |                                          |
|   | mov                      | al,0ffh                              |                                          |
|   | out                      | dx,ax                                | ;Set all GPIO 2 pin as output            |
|   | mov                      | ax,402h                              |                                          |
|   | mov                      | dx,ax                                |                                          |
|   | mov                      | al,048h                              |                                          |
|   | out                      | dx,ax                                | ;start write, active                     |
| ; |                          |                                      |                                          |
|   | mov                      | ax,402h                              |                                          |
|   | mov                      | dx,ax                                |                                          |
|   | mov                      | al,00h                               |                                          |
|   | out                      | dx,al                                | ; clear I2c bus                          |
|   | mov                      | ax,400h                              |                                          |
|   | mov                      | dx,ax                                |                                          |
|   | mov                      | al,0ffh                              |                                          |
|   | out                      | dx,ax                                | ; clear i2c bus status                   |
|   | mov                      | ax,404h                              |                                          |
|   | mov                      | dx,ax                                |                                          |
|   | mov                      | al,06eh                              |                                          |
|   | out                      | dx,ax                                | ; Set I2C Device Address=6eh             |
|   | mov                      | ax,403h                              |                                          |
|   | mov                      | dx,ax                                |                                          |
|   | mov                      | al,011h                              |                                          |
|   | out                      | dx,ax                                | ;select GPIO 1 data register (index=11h) |
|   |                          |                                      |                                          |

|   | mov<br>mov<br>mov<br>out | ax,405h<br>dx,ax<br>al,0ffh<br>dx,ax | ;Set all GPIO 1 data = high              |
|---|--------------------------|--------------------------------------|------------------------------------------|
|   | mov<br>mov<br>mov<br>out | ax,402h<br>dx,ax<br>al,048h<br>dx,ax | ;start write, active                     |
| ; | mov<br>mov<br>mov<br>out | ax,402h<br>dx,ax<br>al,00h<br>dx,al  | ; clear i2c bus                          |
|   | mov<br>mov<br>mov<br>out | ax,400h<br>dx,ax<br>al,0ffh<br>dx,ax | ; clear i2c bus status                   |
|   | mov<br>mov<br>mov<br>out | ax,404h<br>dx,ax<br>al,06eh<br>dx,ax | ; Set I2C Device Address=6eh             |
|   | mov<br>mov<br>mov<br>out | ax,403h<br>dx,ax<br>al,021h<br>dx,ax | ;select GPIO 2 Data register (index=21h) |
|   | mov<br>mov<br>mov<br>out | ax,405h<br>dx,ax<br>al,0ffh<br>dx,ax | ;Set all GPIO 2 data = High              |
|   | mov<br>mov<br>mov<br>out | ax,402h<br>dx,ax<br>al,048h<br>dx,ax | ;start write, active                     |

#### C Language Code

| /*<br>#include<br>#include<br>#include | Include Header Area*/<br>"math.h"<br>"stdio.h"<br>"dos.h"                                                                                                    |
|----------------------------------------|----------------------------------------------------------------------------------------------------|
| /*<br>void mai<br>{                    | routing, sub-routing*/<br>n(int argc, char *argv[])                                                                                                    |
|                                        | <pre>int SMB_PORT_AD = 0x400;<br/>int SMB_DEVICE_ADD = 0x6e;  /*75111R's Add=6eh */<br/>int i,j;</pre>                                                                                                    |
| /*                                     | Index x0, GPIO1x Output pin control, Set all pin as output */<br>SMB_Byte_WRITE(SMB_PORT_AD,SMB_DEVICE_ADD,0x10,0xff);<br>SMB_Byte_WRITE(SMB_PORT_AD,SMB_DEVICE_ADD,0x20,0xff);<br>delay(10);                                 |
| /*                                     | Index x1, GPIO1x Output Data value, all low */<br>SMB_Byte_WRITE(SMB_PORT_AD,SMB_DEVICE_ADD,0x11,0x00);<br>SMB_Byte_WRITE(SMB_PORT_AD,SMB_DEVICE_ADD,0x21,0x00);                                                              |
|                                        | delay(3000);                                                                                                    |
| /*                                     | Index x1, GPIO1x Output Data value, all high*/<br>SMB_Byte_WRITE(SMB_PORT_AD,SMB_DEVICE_ADD,0x11,0xff);<br>SMB_Byte_WRITE(SMB_PORT_AD,SMB_DEVICE_ADD,0x21,0xff);                                                              |
|                                        | delay(3000);                                                                                                    |
| /*<br>/*                               | printf("Digital I/O pin 7,5,3,1 ouput high\n"); */<br>Index x1, GPIO1x Output Data value */<br>SMB_Byte_WRITE(SMB_PORT_AD,SMB_DEVICE_ADD,0x11,0xAA);<br>SMB_Byte_WRITE(SMB_PORT_AD,SMB_DEVICE_ADD,0x21,0xAA);                 |
|                                        | delay(3000);                                                                                                    |
| /*<br>/*                               | printf("Digital I/O pin 6,4,2,0 ouput high\n"); */<br>Index 11, GPIO1x Output Data value */<br>SMB_Byte_WRITE(SMB_PORT_AD,SMB_DEVICE_ADD,0x11,0x55);<br>SMB_Byte_WRITE(SMB_PORT_AD,SMB_DEVICE_ADD,0x21,0x55);<br>delay(1500); |
|                                        |                                                                                                    |

#### Appendix

}

}

This page is intentionally left blank.